# PASSIVE SIMULATOR 解説

#### 2013年4月

(㈱暮らしエネルギー研究所 野池政宏

#### 動作環境、対象地域

・このプログラムは Microsoft excel でつくられています

・Microsoft excel 2010 以降のみで動きます

・Microsoft Windows のみで動きます(Mac OS では動きません)

・対象地域としては、4地域、5地域、6地域、7地域になります(新しい省エネ地域区 分として)

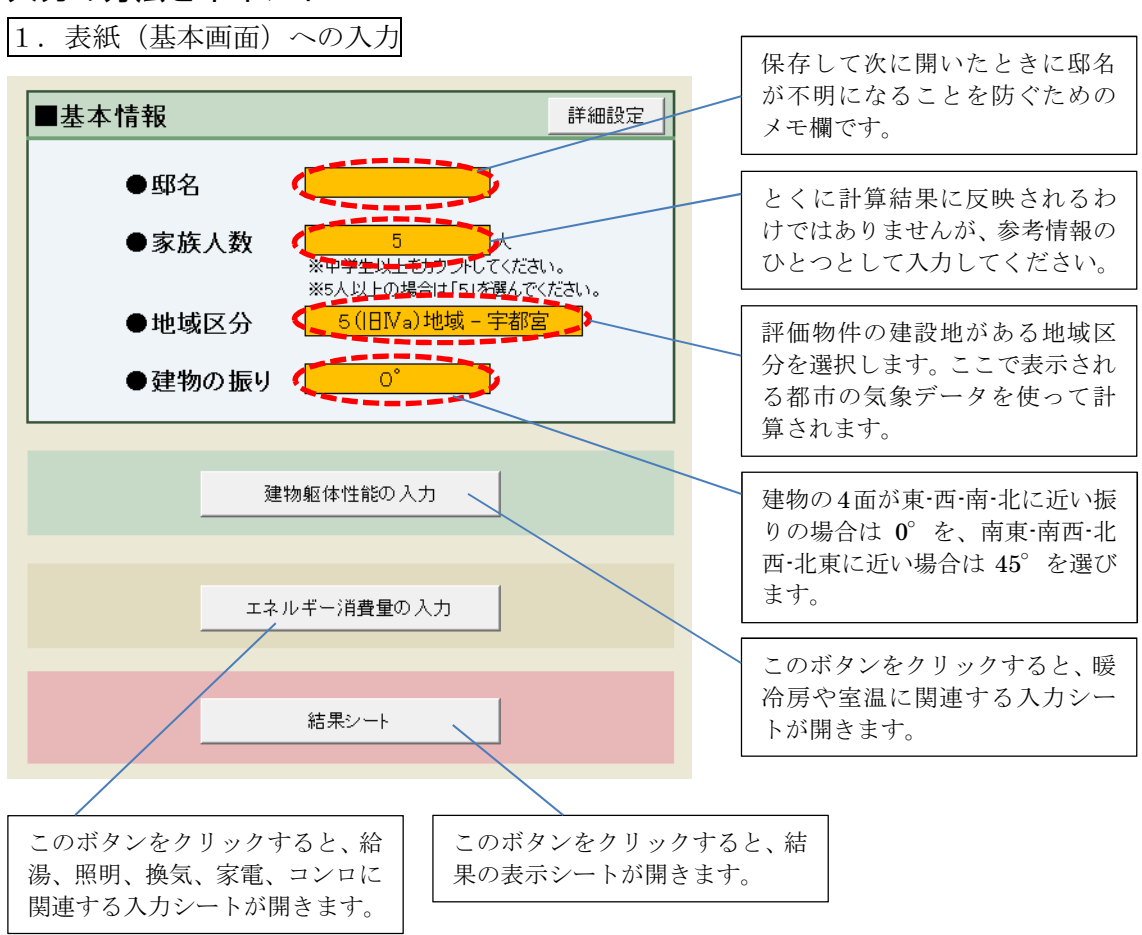

#### 入力の方法とポイント

| 2. 建物躯                                                                                             | 体性能の                                                                                                    | )入力                                                                                        |                                           | [                                                               | 2                                                                                                    | ]                          |                  |                            |                 |           |        |             |        |       |                |
|----------------------------------------------------------------------------------------------------|----------------------------------------------------------------------------------------------------|--------------------------------------------------------------------------------------------|-------------------------------------------|-----------------------------------------------------------------|----------------------------------------------------------------------------------------------------|----------------------------|------------------|----------------------------|-----------------|-----------|--------|-------------|--------|-------|----------------|
|                                                                                                    | 0 0                                                                                                    |                                                                                            |                                           |                                                                 | 1.                                                                                                    |                            | J                | K                          | L.              | M         | N      | 0           | Р      | Q     | •              |
| Before                                                                                             | トッフペーシ                                                                                                    | 血積                                                                                         | 斯烈・暖/戸房                                   | <u></u>                                                         | -                                                                                                    | その他設定                      |                  | Before//                   | After切替         | Before(01 | eene – | 1           | Before | After | _              |
| Before (1)                                                                                         | に<br>に<br>に<br>に<br>に<br>に<br>の<br>に<br>の<br>よ<br>の<br>の<br>し<br>の<br>し<br>、<br>年<br>し<br>の<br>し<br>、<br>の<br>の<br>し<br>、<br>の<br>し<br>、<br>の<br>の<br>し<br>、<br>の<br>の<br>し<br>、<br>の<br>の<br>し<br>、<br>の<br>の<br>の<br>の<br>の<br>の<br>の<br>の<br>の<br>の<br>の<br>の<br>の | ) 暖房九索<br>Before                                                                           | After                                     | Before                                                          | After                                                                                                    | <sup>沛</sup> 房消費<br>Before | 重(GJ/年)<br>After | <sup>冷</sup> 房光熱<br>Before | 費(円/年)<br>After | グラフ表示     | 設定     | UA値<br>近似Q値 | 1.08   | 1.08  | ₩/m²K<br>₩/m²K |
| 10,888                                                                                             | 9,225 9,22                                                                                                    | 5 22,684                                                                                   | 22,684                                    | 3,372                                                           | 3,372                                                                                                    | 2,344                      | 2,344            | 5,764                      | 5,764           | 冬の曇       | Jの日    | 近似µ値        | 0.051  | 0.051 | -              |
| ■面積の入力                                                                                             |                                                                                                    |                                                                                            |                                           |                                                                 |                                                                                                    | W.                         |                  |                            |                 |           |        |             |        |       |                |
| 中面積<br>天井高<br>外壁長さ<br>間仕切り長さ<br>間仕切り長さ<br>間仕切り長さ<br>階間天井面和<br>路間天井面和<br>外気に面する<br>階間床面積(<br>階間床面積( | <ul> <li>(全体)</li> <li>(暖冷房室)</li> <li>天井面積<br/>負(全体)</li> <li>負(暖冷房室)</li> <li>床面積</li> <li>全体)</li> <li>(暖冷房室)</li> </ul>                                                                                                    | 28.7745<br>2.4<br>15.47<br>10.92<br>0<br>4.14<br>24.63465<br>21.5306<br>28.77465<br>0<br>0 | m*<br> m<br> m<br> m<br> m*<br> m*<br> m* | <ul> <li>※画像をクジン・</li> <li>※ 画像をクジン・</li> <li>※ 屋根断素</li> </ul> | <i>アメリタン</i> アメリタン     アメリタン     アメリ     アメリ     アメリ     アメリ     アメリ     アメリ     アメリ     アメリ     アメリ     アメリ     アメリ     アメリ     アメリ     アメリ     アメリ     アメリ     アメリ     アメリ     アメリ     アメリ     アメリ     アメリ     アメリ     アメリ     アメリ     アメリ     アメリ     アメリ     アメリ     アメリ     ア     アメリ     アメリ     ア     アメリ     アメリ     ア     アメリ     ア     ア     ア     アメリ     ア     ア     アメリ     ア     ア     ア     ア     ア     ア     ア     アメリ     ア     ア | 拡大します。<br>補た熱貫流            |                  | ように入力し<br>地方て入力            | 3<br>           |           |        |             |        |       |                |

表紙の「建物躯体性能の入力」をクリックすると上のような画面が現れます。 まずは現況を入力するので、①が「Before」になっていることを確認してください。 入力は②の「面積」→「断熱・暖冷房」→「窓」→「その他の設定」の順番に進めていき ますが、初期画面は「面積」になっているはずです(上記画面が「面積」の画面です)。

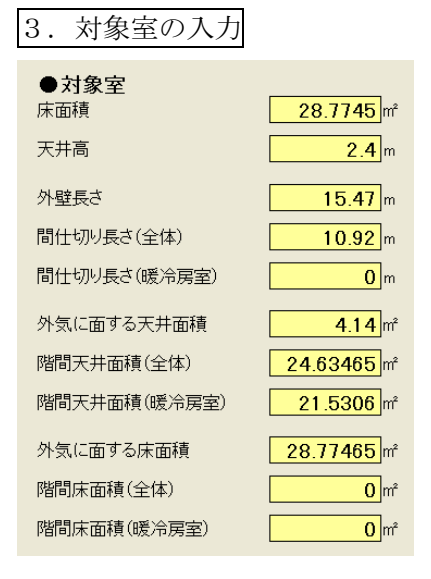

ここで「対象室」とは、「暖冷房のエネルギー消費量や温度 を知りたいエリア」というふうに理解してください。多く の場合、現況 (Before)の対象室は LDK になると思います。

数値を入力する前に、まずは「対象室」「暖冷房を行う非対 象室」「暖冷房を行わない非対象室」に分けてください。

数値の拾い方は、上の画面③を参考にしてください。基本 的な考え方として、「対象室で外気に面している部分」「対 象室で暖冷房を行なわない部屋に面している部分」「対象室 で暖冷房を行う部屋に面している部分」の面積を、壁、天 井、床に分けて算出することを目的としています。

| ●対象室                       |                         | 単純に床面積を入力します。                                                  |
|----------------------------|-------------------------|----------------------------------------------------------------|
| 床面傾<br>天井高                 | 28.1145                 | 天井高の概数を入力します。最上階で勾配天井になっている場合<br>は、平均天井高を入力してください。             |
| 外壁長さ                       | 15.47                   | 外壁の長さを入力します。                                                   |
| 間仕切り長さ(全体)<br>間仕切り長さ(暖冷房室) |                         | まずは間仕切り壁全体の長さを入力し、次に暖冷房室に接する長<br>さを入力します。                      |
| 外気に面する天井面積                 | 4.14m²                  |                                                                |
| 階間天井面積(全体)                 | 24.63465 m              | 対象室から上を見上げたときの数値を入力します。対象室が2階<br>建ての1階でも、下屋部分は「外気に面する天井」になります。 |
| 階間天井面積(暖冷房室)               | 21.5306 m²              |                                                                |
| 外気に面する床面積<br>階間床面積(全体)     | 28.77465 m <sup>2</sup> | 対象室から下を見下げたときの数値を入力します。対象室が2階<br>建ての2階であれば、オーバーハング床は「外気に面する床」に |
| 階間床面積(暖冷房室)                | 0 m²                    | なります。                                                          |

なお、屋根断熱の場合や基礎断熱の場合は、画面に記載されている考え方を参照してくだ さい。

# 4. 非対象室の入力

| ● <b>非対象室</b><br>床面積 | 91.0819 m <sup>4</sup> |
|----------------------|------------------------|
| 天井高                  | 2.4 m                  |
| 外壁長さ                 | <b>50</b> m            |
| 外気に面する天井面積           | <b>59.6</b> m²         |
| 外気に面する床面積            | 38.0926 m <sup>2</sup> |

#### 非対象室とは「建物全体における対象室以外のエリアすべて」という意味です。 対象室と非対象室とが面する部分はすでに入力が済んでいるの で、非対象室の外気に面する部分の数値を拾って入力すればよい ことになります。

# 5. 窓面積の入力

|    | ●南面 窓個数       | <b>1</b> 04 | - PF |     |      |   |
|----|---------------|-------------|------|-----|------|---|
|    | 部位·名称         | 面積          |      |     |      |   |
| 1  | LDKアルミ+普通ペア   | 3.465 m     | ŕ    | 室切替 | 対象室  |   |
| 2  | LDKアルミ+普通ペア   | 3.465 m     | ŕ    | 室切替 | 対象室  |   |
| З  | 和室アルミ+普通ペア    | 4.59 m      | ŕ    | 室切替 | 非対象室 |   |
| 4  | 寝室アルミ+普通ペア    | 1.7325 m    | ŕ    | 室切替 | 非対象室 |   |
| 5  | 西子供室アルミ+普通ヘ℃ア | 3.2175 m    | ŕ    | 室切替 | 非対象室 | r |
| 6  | 東子供室アルミ+普通ヘ℃  | 3.21 75 m   | ŕ    | 室切替 | 非対象室 | ; |
| 7  | 窓7            | 0 m         | ŕ    | 室切替 | 非対象室 | 1 |
| 8  | 窓8            | 0 m         | ŕ    | 室切替 | 非対象室 |   |
| 9  | , <b>2</b> 9  | Om          | ŕ    | 室切替 | 非対象室 |   |
| 10 | 窓10           | 0 m         | ŕ    | 室切替 | 非対象室 |   |

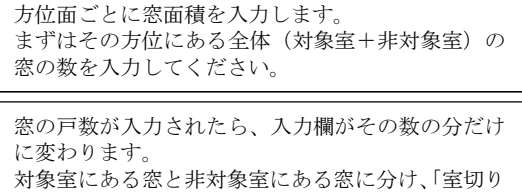

材象主にのなぶとデバ象主にのなぶに方り、「主動」 替え」のボタンでそれに合うように設定しながら、 部位・名称と面積を入力していきます。

4つの方位がすべて入力できたら、現況(Before) の面積に関する入力は終了です。

# 6. 断熱・暖冷房の入力

引き続き、Before で断熱や暖冷房に関する入力を行います。

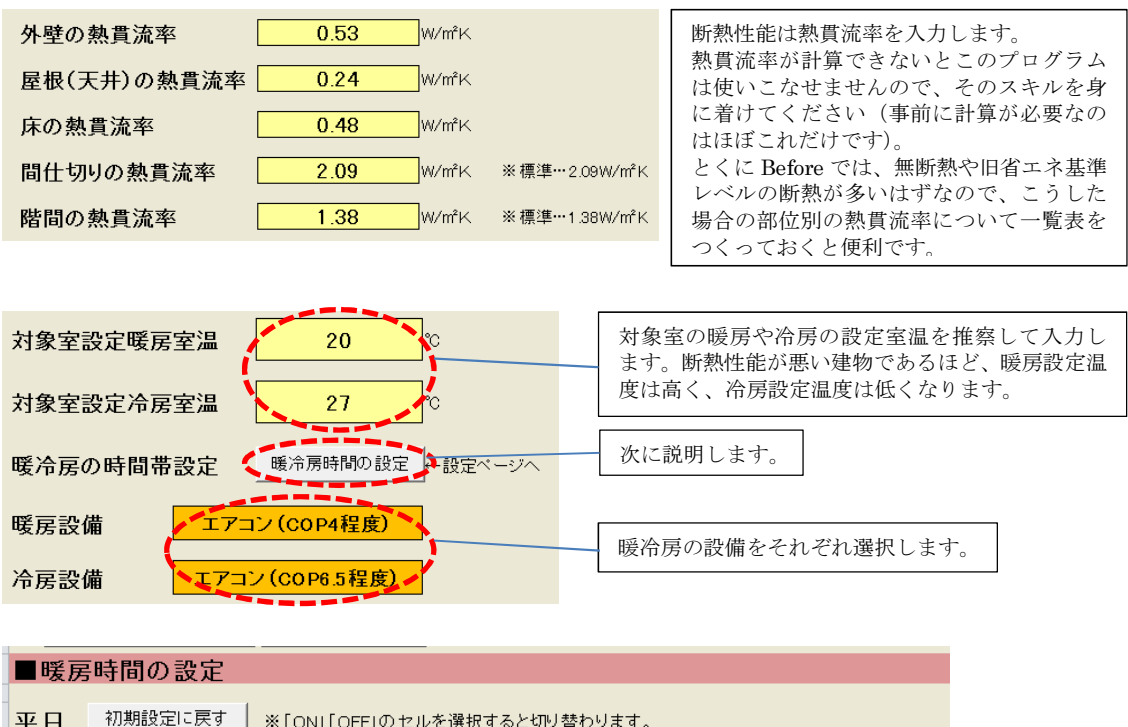

| + 0  |     |     |     | WI ON | IL OLLI | 00 6700 | 生选7八9 | 2C 912 | 目りりる | 290  |       |       |       |       |     |
|------|-----|-----|-----|-------|---------|---------|-------|--------|------|------|-------|-------|-------|-------|-----|
|      | 0-1 | 1-2 | 2-3 | 3-4   | 4-5     | 5-6     | 6-7   | 7-8    | 8-9  | 9-10 | 10-11 | 11-12 | 12-13 | 13-14 | 14- |
| 対家室  | OFF | OFF | OFF | OFF   | OFF     | OFF     | ON    | ON     | 0 N  | O N  | OFF   | OFF   | ON    | ON    | OF  |
|      | 0-1 | 1-2 | 2-3 | 3-4   | 4-5     | 5-6     | 6-7   | 7-8    | 8-9  | 9-10 | 10-11 | 11-12 | 12-13 | 13-14 | 14- |
| 非対象室 | OFF | OFF | OFF | OFF   | OFF     | OFF     | OFF   | OFF    | OFF  | OFF  | OFF   | OFF   | OFF   | OFF   | OF  |

「暖冷房時間の設定」をクリックすると、暖房と冷房のスケジュールを入力する画面が現 れます(上記画面)。住まい手にヒアリングして、妥当なスケジュールを決めて入力します。 なお、初期設定は住宅事業建築主の判断基準で使用されているスケジュールになっていま す。ヒアリングができない段階なら、初期設定のままにしておくのが妥当でしょう。

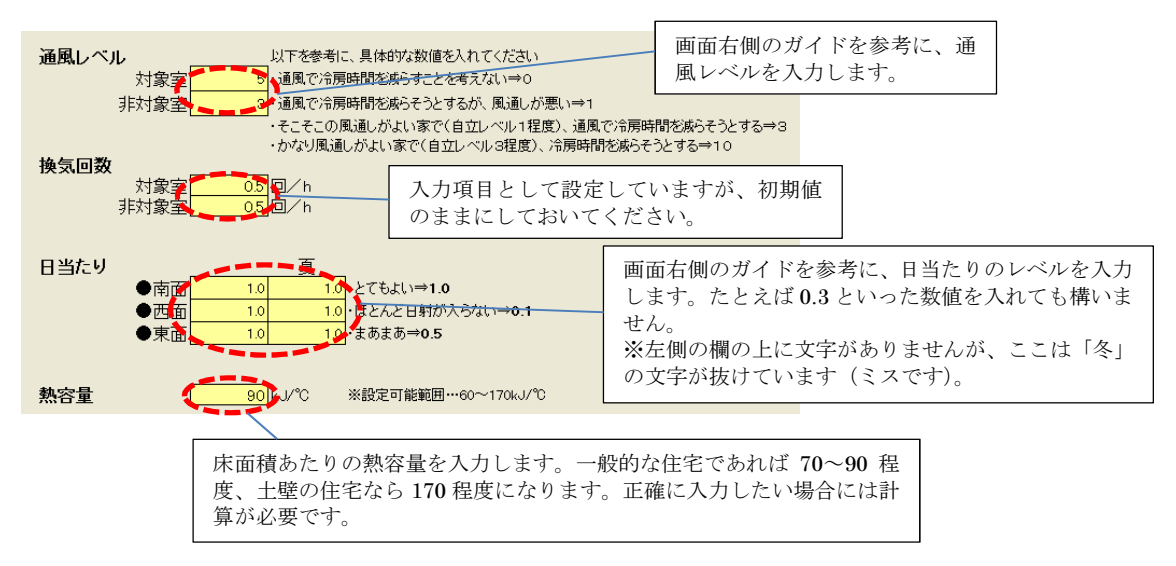

| ●暖房機 | 器の設定           | _    |        |
|------|----------------|------|--------|
| No.  | 種類             | 機器効率 | 種別     |
| 1    | エアコン(COP4程度)   | 3.20 | 電気     |
| 2    | エアコン(COP6.5程度) | 3.90 | 電気     |
| 3    | 都市ガスファンヒーター    | 1.00 | 都市ガス   |
| 4    | LPガスファンヒーター    | 1.00 | LPガス   |
| 5    | 灯油ファンヒーター      | 1.00 | 灯油     |
| 6    | 都市ガス温水式床暖房     | 0.69 | 都市ガス   |
| 7    | LPガス温水式床暖房     | 0.69 | LPガス   |
| 8    | 電気式床暖房         | 0.83 | 電気     |
| 9    | ベレットストーブ       | 0.75 | 木質ペレット |
| 10   | 薪ストーブ          | 0.63 | 薪      |
| 11   | ·····追力o····   | 1.00 | その他    |
| ●冷房機 | 器の設定           |      |        |
| No.  | 種類             | 機器効率 | 種別     |
| 1    | エアコン(COP4程度)   | 3.20 | 電気     |
| 2    | エアコン(COP6.5程度) | 3.90 | 電気     |
| 3    | ・・・・追加・・・・     | 1.00 | その他    |

次は機器の設定です。黄色になっているところが入力可能です。ペレットストーブや薪ス トーブの機器効率はまだよくわからないため、変更しやすくしてあります。

| 7.グラフを表示させて | こみ | る |
|-------------|----|---|
|-------------|----|---|

| u u    | 11      | 1      | 0              | IN         | L              | 101        | IN    |              | 1           |
|--------|---------|--------|----------------|------------|----------------|------------|-------|--------------|-------------|
| 冷房     | 窓       | その作    | 也設定            | Before/    | After切替        | Beforeの    | 値をコビー |              | Befor       |
| 冷房負荷   | 芀(MJ/年) | 冷房消費   | <b>量(GJ/年)</b> | 冷房光熱       | +費(円/年)        | ガニつまう      |       | UA值          | 1.08        |
| Before | After   | Before | After          | Before     | After          | 777403     | N 設定  | 近似Q值         | 3.42        |
| 3,372  | 3,372   | 2,344  | 2,344          | 5,764      | 5,764          | 冬の暑        | 劉の日   | ♪近似μ値        | 0.051       |
| 5      |         |        |                |            |                |            |       |              |             |
|        |         |        |                |            |                |            |       |              |             |
|        |         | グラ     | ラフ表示ボタ         | <i>*</i> > | 表示させた<br>を選ぶボタ | い「季節と<br>ン | :天候」  | グラフ表<br>設定する | 示の軸を<br>ボタン |

ここで一度グラフを表示させてみましょう。入力画面の右側のほうにある「グラフ表示」 をクリックすると、グラフが現れます。

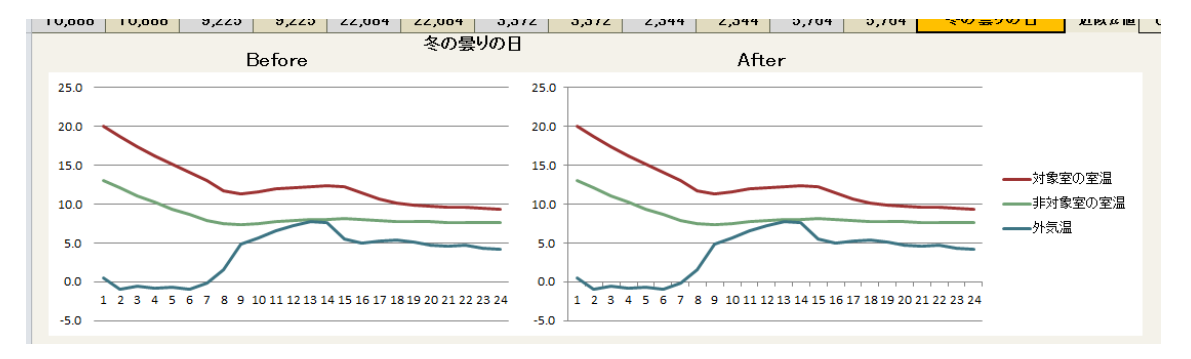

季節と天候を変更したいときには、オレンジ色のプルダウンメニューから選択します。また、「設定」ボタンでグラフの縦軸の幅を変更することもできます。

なお、このグラフは「自然室温」を示しています。建物の性能や設計上の工夫の効果がわ かりやすいと考えているためです。 ここでいくつかの数値を変えて、グラフが変化することを確かめてみてください。このよ うに、入力値を変えればサクサクとグラフや光熱費などの数値の変化を見ることができる のがこのプログラムの大きな特徴です。

| 8. 熱負                  | 負荷、1              | 次エネ                                              | ルギー消                | 肖費量、           | 光熱費               | の変化                   | を見てみ             | みる                    |                    |                            |                  |   |
|------------------------|-------------------|--------------------------------------------------|---------------------|----------------|-------------------|-----------------------|------------------|-----------------------|--------------------|----------------------------|------------------|---|
| <b>医</b> 房負荷<br>Before | 苛(MJ/年))<br>After | 暖房消費<br>Before                                   | 量(GJ/年)<br>After    | 媛房光熱<br>Before | 、費(円/年))<br>After | 合<br>房<br>負<br>Before | 荷(MJ/年)<br>After | 令<br>房<br>消<br>Before | 費量(GJ/年))<br>After | 一<br>帝<br>房<br>光<br>Before | 熱費(円/年)<br>After | 4 |
| 10,888                 | 10,888            | 9,225                                            | 9,225               | 22,684         | 22,684            | 3,203                 | 3,372            | 2,227                 | 2,344              | 5,475                      | 5,764            |   |
|                        |                   | _                                                | F                   |                | 「百の時              | ከለበ                   | Г                |                       |                    | _                          |                  |   |
| 年間に必<br>熱量。            | 要な暖房              |                                                  |                     | 年間に必<br>にかかる   | 、要な暖房<br>光熱費。     |                       |                  | 年間のそれ                 | 令房1次エー消費量。         |                            |                  |   |
|                        |                   | <br>年間の暖<br>ネルギー                                 | 房1次エ<br>※弗曼         | ]              |                   |                       |                  | ※甲位に<br>間違いで          | は「MJ」の<br>です。      |                            |                  |   |
|                        |                   | <ul><li>ベルヤー</li><li>※単位は</li><li>間違いで</li></ul> | n頁里。<br>「MJ」の<br>す。 |                |                   | 年間に並<br>熱量。           | 必要な冷房            | i,                    |                    | 年間に                        | 必要な冷房<br>る光熱費。   |   |

すでに気づいておられると思いますが、入力画面の上部(動かない部分)には、様々な数 値が並んでいます(上記画面)。すぐ前にも述べたように、入力を変えればサクサクとこれ らの数値が変化します。ここでその変化を確かめてみてください。

9.窓の入力

次は窓の入力です。入力画面の上部にある「窓」ボタンをクリックすると次のような画面 が現れます。

|   | ●南面          |        |              | 窓    | の基本性能       |            | 冬の付属部材設定  |          |           |       |         |      | 付属部材設定    |  |
|---|--------------|--------|--------------|------|-------------|------------|-----------|----------|-----------|-------|---------|------|-----------|--|
|   | 部位           | 面積     | 対象室/<br>非対象室 | U値   | ガラスの種類(ヵ値用) | 内側の部材(夜間)  | 外側の部材(夜間) | 夜間<br>∪値 | 日中の日射遮蔽部材 | 77値   | 遮蔽部材    | 庇    | 日射<br>侵入3 |  |
|   | この列に入力すると方位の | の全窓を一括 | 変更します⇒       |      |             |            |           |          |           |       |         |      |           |  |
| 1 | LDKアルミ+普通ベア  | 3.465  | 対象室          | 4.65 | 普通ペア        | 普通のカーテン/なし | 雨戸・シャッター  | 3.389    | なし        | 0.79  | 外付プラインボ | ⇒ あり | 0.        |  |
| 2 | LDKアルミ+普通ベア  | 3.465  | 対象室          | 4.65 | 普通ペア        | 普通のカーテン/なし | なし        | 4.65     | なし        | 0.79  | 外付プラインボ | あり   | 0.        |  |
| 3 | 和室アルミ+普通ペア   | 4.59   | 非対象室         | 4.65 | 普通ペア        | 障子         | なし        | 2.531    | 雨戸・シャッター  | 0.17  | 外付プラインボ | あり   | 0.        |  |
| 4 | 寝室アルミ+普通ベア   | 1.7325 | 非対象室         | 4.65 | 普通ペア        | 普通のカーテン/なし | なし        | 4.65     | 雨戸・シャッター  | 0.17  | 外付プラインボ | あり   | 0.        |  |
| 5 | 西子供室アルミ+普通ベア | 3.2175 | 非対象室         | 6.51 | シングル        | 普通のカーテン/なし | なし        | 6.51     | 雨戸・シャッター  | 0.189 | なし      | あり   | 0.        |  |
| 6 | 東子供室アルミ+普通ヘ♡ | 3.2175 | 非対象室         | 6.51 | シングル        | 普通のカーテン/なし | なし        | 6.51     | 雨戸・シャッター  | 0.189 | なし      | あり   | 0.        |  |

ここでの作業は「U 値(熱貫流率)を手入力する」および「様々な設定をプルダウンメニ ュー(オレンジ色の部分)から選択する」というだけです。この作業を 4 面にわたって行 えば、入力は終了です。

なお、「内側の部材(夜間)」における「普通のカーテン/なし」は、「上下とも密閉されて いないカーテンを設置/断熱性が向上する部材なし」という意味です。また、「外付けブラ インド」は「すだれ」にも適用できます。

## 9. その他設定の入力

次は「その他設定」について入力します。入力画面の上部(動かない部分)にあるボタン をクリックして画面を表示させてください。

| u u    | 11             | 1      | 0               | IN      | L                                     | 101      | IN               | 0    | 1             |
|--------|----------------|--------|-----------------|---------|---------------------------------------|----------|------------------|------|---------------|
| 冷房     | 题              | < その1  | 也設定             | Before/ | After切替                               | Beforeの値 | をコピー             |      | <b>D</b> =f== |
|        |                |        |                 |         |                                       |          |                  | -    | Deton         |
| 冷房負征   | <b>苛(MJ/年)</b> | 冷房消費   | <b>量(GJ/</b> 年) | 冷房光熱    | .費(円/年)                               | グラフ表示    | 設定               | UA値  | 1.08          |
| Before | After          | Before | After           | Before  | After                                 |          |                  | 近似Q値 | 3.42          |
| 3,372  | 3,372          | 2,344  | 2,344           | 5,764   | 5,764                                 | 冬の曇り     | し<br>の<br>日<br>の | 近似µ値 | 0.051         |
|        |                |        |                 |         | · · · · · · · · · · · · · · · · · · · |          |                  |      |               |

5

| ■暖冷房期間 |                |          |                    |                      |                     |   |                  |                    |                  |    |
|--------|----------------|----------|--------------------|----------------------|---------------------|---|------------------|--------------------|------------------|----|
| 設定方法   | を選択            | 期間       | 平均気温で設定            |                      |                     |   |                  |                    |                  |    |
| _      |                |          |                    |                      |                     |   |                  |                    |                  |    |
|        |                |          |                    |                      |                     |   |                  |                    |                  |    |
|        |                |          |                    | 開                    | 始                   |   | 終                | 7                  |                  |    |
| _      |                |          | _                  | <br>月                | 日                   |   | 終<br>月           | 了<br>日             | 日数               | ]  |
| 暖房     | 平均気温が          | 15       | ℃を下回る期間            | <mark>月</mark><br>10 | <u>始</u><br>日<br>18 | ~ | 終<br>月<br>5      | 了<br>日<br>18       | <u>日数</u><br>213 | 日間 |
| 暖房     | 平均気温が<br>平均気温が | 15<br>25 | ℃を下回る期間<br>℃を上回る期間 | 月<br>10<br>6         | 始<br>日<br>18<br>27  | ~ | 終<br>月<br>5<br>9 | 了<br>日<br>18<br>16 | 日数<br>213<br>82  | 日間 |

まずは暖冷房期間の設定です(上記画面)。ここで設定方法について2つの選択肢を用意していますが、とくに変更したいと思わないのであれば、初期値として選択されている「期間平均気温で設定」のままにしておいてください(「開始日・終了日で設定」を選ぶにはかなりの予備知識が必要です)。

| ■グラフ描写日の設定                 |   |     |    |      |    |   |
|----------------------------|---|-----|----|------|----|---|
| ※冬は暖房期間中、夏は冷房期間中から選択してください |   |     |    |      |    |   |
|                            |   | 晴れの | の日 | 曇りの日 |    |   |
|                            |   | 月   | Β  | 月    | Β  | ] |
|                            | 冬 | 1   | 20 | 1    | 21 |   |
|                            | 夏 | 8   | 22 | 8    | 23 |   |
|                            |   |     |    |      |    | - |

次はグラフ描写日(代表日)の設定です。これを選択するには一定の知識と理解が必要に なるため、次の描写日を入力することをお勧めします。

| 地域 | 季節 | 晴れの日  | 曇りの日  |
|----|----|-------|-------|
| 4  | 冬  | 1月20日 | 1月14日 |
|    | 夏  | 8月19日 | 7月30日 |
| F  | 冬  | 2月18日 | 2月8日  |
| 5  | 夏  | 7月26日 | 7月30日 |
| G  | 冬  | 2月7日  | 1月30日 |
| 6  | 夏  | 8月9日  | 8月12日 |
| 7  | 冬  | 2月6日  | 2月8日  |
|    | 夏  | 8月14日 | 8月8日  |
|    |    |       |       |

#### ■グラフの初期室温(0:00の室温)設定

|      | 冬グラフ |    | 夏グラフ |    |
|------|------|----|------|----|
| 対象室  | 20   | °C | 27   | °C |
| 非対象室 | 13   | °C | 25   | °C |

次はグラフの初期室温の入力です(上記画面)。室温グラフは0時時点での室温(初期室温) だけを決め、そこからの自然室温として描写されます。そのための初期室温入力が上の画 面です。対象室の室温はわかりやすいと思いますが、非対象室はその判断が難しいと思い ますので、次の表を参考に入力してください。なお、あくまでこの数値は推定値であり、 もっとも適切なのは実測に基づく数値を使うことです。

|    | 断熱レベルごとの非対象室の室温【℃】 |      |      |           |            |               |
|----|--------------------|------|------|-----------|------------|---------------|
| 地域 | 無断熱                | 旧省エネ | 新省エネ | 左右の中<br>間 | 次世代省<br>エネ | 次世代を少し<br>上回る |
| 4  | 4                  | 5    | 7    | 8.5       | 10         | 13            |
| 5  | 4                  | 5    | 7    | 8         | 9          | 10            |
| 6  | 5                  | 6    | 8    | 9         | 10         | 11            |
| 7  | 6                  | 9    | 11   | 13        | 13         | 14            |

#### 10.提案(After)の入力

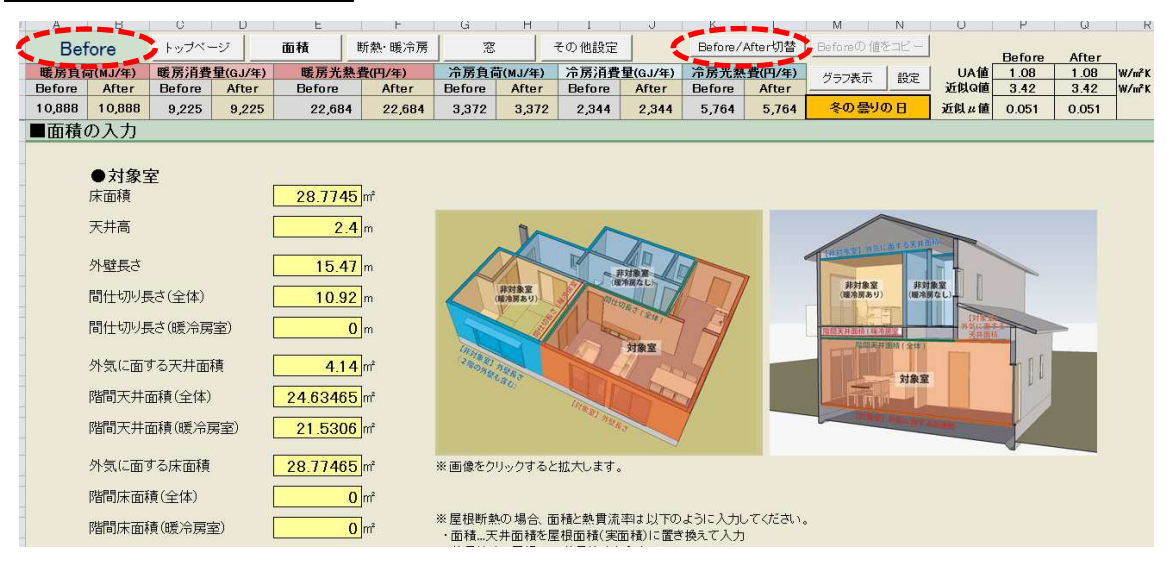

次に提案(After)の内容を入力していきます。上記画面の「Before/After 切り替え」のボ タンをクリックすることで、Before⇔After の切り替えができます。画面上部の左側の文字 がAfter に変化したことを確かめて入力を開始してください。

なお、Afterの入力については、Beforeの流れや内容とまったく同じです。

# 11. 詳細設定の入力

After の入力が終了したら、トップページ(表紙)に戻り、「詳細設定」ボタンをクリック して該当画面を表示させます。

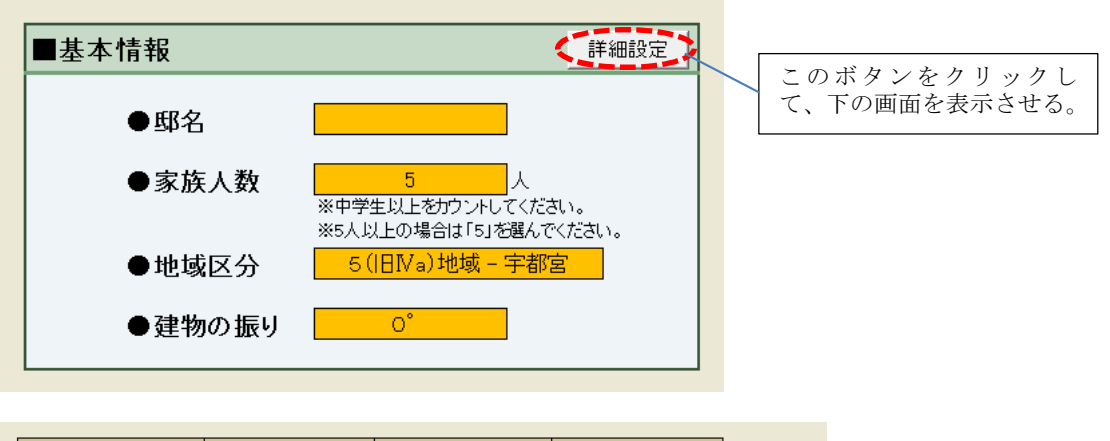

| 種類     | <ul> <li>一次エネルギー</li> <li>換算係数</li> </ul> | 光熱費単価                 | 単位発熱量                   |        |
|--------|-------------------------------------------|-----------------------|-------------------------|--------|
| 電気     | 9.76 MJ/kWh                               | <mark>24</mark> 円/kWh | 3.6 MJ/kWh              |        |
| 深夜電力   | 9.76 MJ/kWh                               | <mark>8</mark> 円/kWh  | <mark>3.6</mark> MJ/kWh |        |
| 都市ガス   | 46.046 MJ/m3                              | <mark>150</mark> 円/m3 | 46.046 MJ/m3            |        |
| LPガス   | 100.47 MJ/m3                              | <mark>570</mark> 円/m3 | 100.47 MJ/m3            |        |
| 灯油     | 36.7 MJ/L                                 | <mark>80</mark> 円/L   | 36.7 MJ/L               |        |
| 木質ベレット | 0.00 MJ/kg                                | 50 円/kg               | 12.50 MJ/kg             | ※日本住宅· |
| 薪      | 0.00 MJ/kg                                | 40 円/kg               | 15.50 MJ/kg             | ※日本住宅· |
| その他    | 0.00 MJ/m3                                | 0円/m3                 | 0.00 MJ/m3              |        |

一次エネルギー換算係数および単位発熱量については、とくに変更の希望がない限り初期 値のままにしておいてください。光熱費単価については、地域における実数を調べて変更 することをお勧めします。

# 12. 結果シートの確認

トップページ(表紙)に戻り、「結果シート」ボタンをクリックしてその画面を表示させま す。「冬・夏切替」のボタンで冬と夏の結果表示を切り替えることができます。

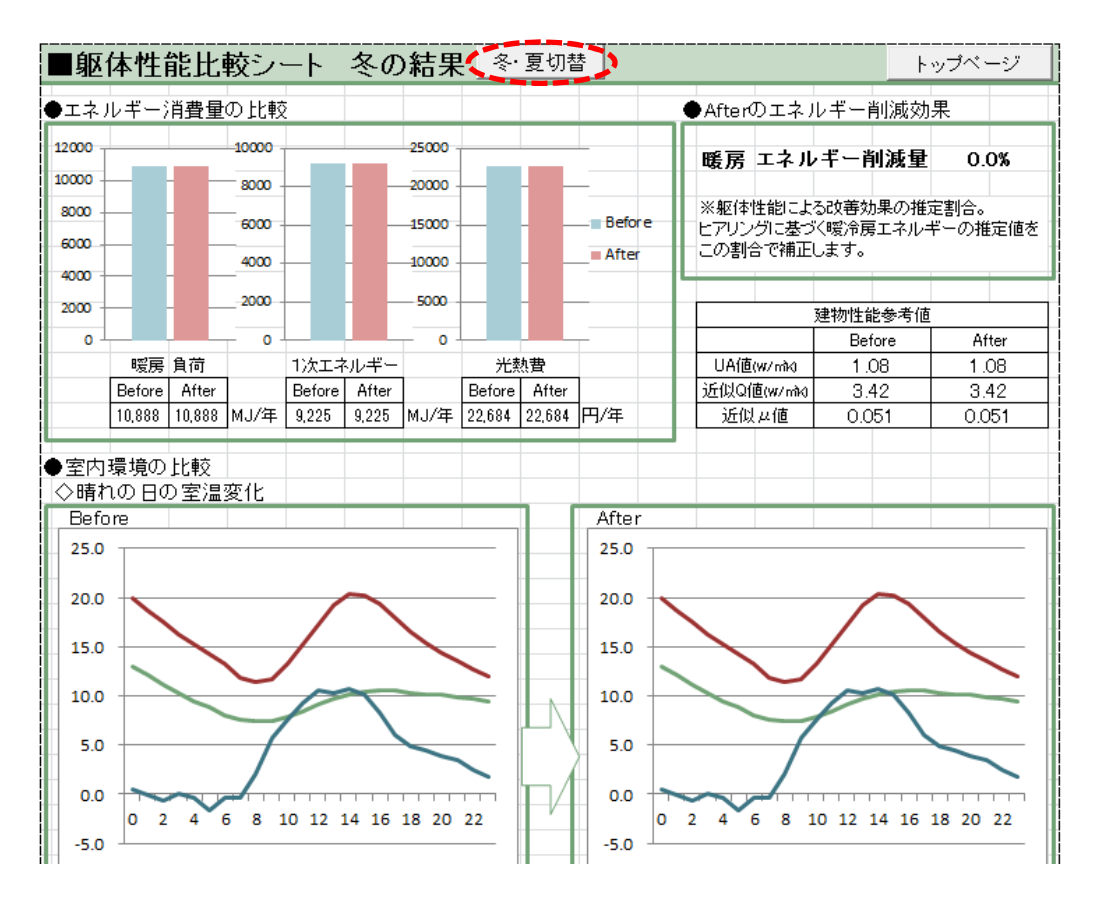